# Marche à suivre pour se connecter au service numérique de suivi des demandes d'aide sociale

#### Adresse internet du service numérique : https://aides-casvp.paris.fr/suivicasvp/

### Étape 1 : Page d'accueil

Cliquez sur le bouton « Je me connecte ».

| CASVP<br>PARIS Vos demandes d'aides sociales au Centre d'Action Sociale                                                                                                    | 8 |
|----------------------------------------------------------------------------------------------------|---|
|                                                                                                    |   |
| Vous avez fait une demande d'aide ou bien recevez une aide du Centre d'Action Sociale de la Ville de Paris (CASVP).<br>Ce service en ligne vous permet de les suivre en temps réel.<br>La démarche à suivre :<br>2000 3 1000                                                                                                   |   |
| Je me connecte à mon Compte<br>Parisien avec mon adresse mail et le<br>mot de passe de mon choix<br>Une fois connecté, je m'identifie au<br>service avec mon identifiant internet<br>CASVP                                                                                                    |   |
|                                                                                                    |   |
| Liens utiles et documents téléchargeables         % Site internet       Le Centre d'action sociale de la Ville de Paris (nouvelle fenêtre)         % Site internet       Le Centre d'action sociale de la Ville de Paris (nouvelle fenêtre)         % Site internet       A quelles aldes avez-vous droit ? (nouvelle fenêtre) |   |

Avant de saisir vos identifiants, vous devez au préalable vous connecter ou créer

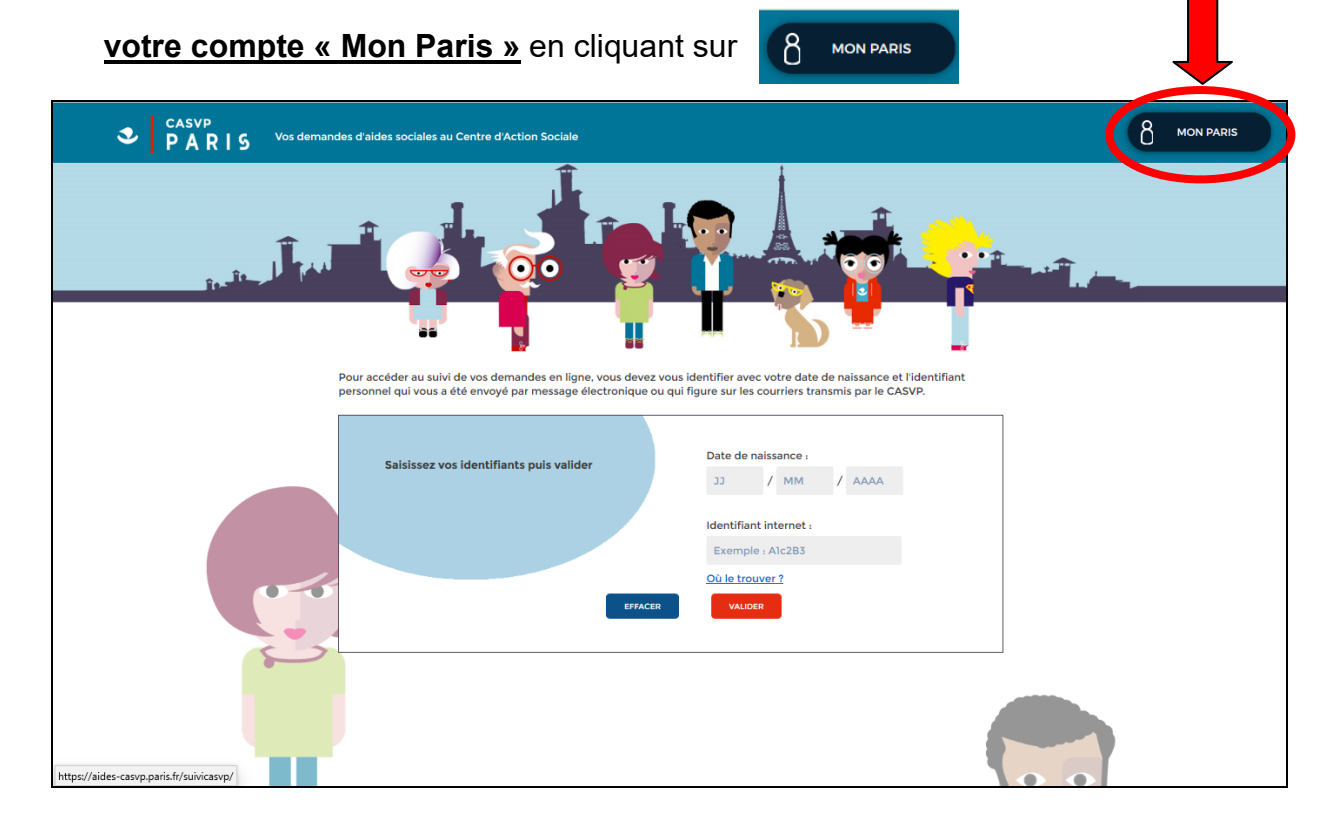

#### Etape 2 : Accès à mon compte « Mon Paris »

Si vous avez déjà créé votre compte, veuillez renseigner votre adresse mail et votre

mot de passepuis cliquez sur le boutonse connecterSuivez ensuite les consignes de l'étape 3.

| Un accès facile aux services de la Ville,<br>le suivi de vos demandes et des conseillers à votre écoute                                                 |                                                                                                    |                                         |  |  |
|----------------------------------------------------------------------------------------------------|----------------------------------------------------------------------------------------------------|-----------------------------------------|--|--|
| Se connecter<br>Courriel<br>mon-adresse-email@exemple.fr<br>Mot de passe Mon Paris<br>Votre mot de passe<br>SE CONNECTER                                | Zai oublé mon mot de passe       Connectez-vous ou créez un compte<br>Mon Paris avec FranceConnect :         Vu       Videntifier avec<br>FranceConnect         Zai oublé mon mot de passe       FranceConnect vous permet de valider vos<br>informations sans fournir de document justificatif.         CREER MON COMPTE       Plus dinformations sur FranceConnect |                                         |  |  |
| Si vous n'avez pas encore cr                                                                                                    | éé votre compte, veuillez cliquer<br>& PARIS   Mon Paris                                                                                                    | SUI CREER MON COMPTE                    |  |  |
| Le se<br>Se connecter<br>Courriel<br>Mot de passe Mon Paris<br>Votre mot de passe<br>SE CONNECTER                                                       | Un accès facile aux services de la Ville,<br>uivi de vos demandes et des conseillers à votre écoute<br>Connectez-vous ou créez un compte<br>Mon Paris avec FranceConnect :<br>Creer un compte<br>CREER MON COMPTE<br>récer un compte Mon Paris »                                                                                                    |                                         |  |  |
|                                                                                                    |                                                                                                    |                                         |  |  |
| vous devez.                                                                                                    | Créer un compte Mon Paris                                                                                                    | Vous avez déjà un compte Mon Paris ?    |  |  |
| vous connecter à l'aide de vos<br>identifiants « FranceConnect »                                                                                        | Evilesz HancsConnect pour vous criter un compte:     Stidentifier avec     FranceConnect     FranceConnect     FranceConnect est un service proposé par l'Etat qui simplifie votre     connesion et permet de valider vos informations sans fournir de                                                                                                    | Se connecter                            |  |  |
| renseigner les rubriques suivantes :                                                                                                    | ou rempliszez le formulaire :           O         Tous les champs sont obligatoires surf mention contuire                                                                                                    | _                                       |  |  |
| <ul> <li>Votre adresse mail</li> <li>Votre numéro de téléphone<br/>portable si vous en possédez un<br/>(facultatif)</li> </ul>                          | Courriel Votre adresse électronique Numéro de téléphone portable (facultatif) Votre numéro de téléphone                                                                                                    | DansMaRue<br>Signalez                   |  |  |
| - Un mot de passe. Il doit contenir au minimum 8 caractères avec 1 majuscule, 1 minuscule et 1 chiffre                                                  | As sochwate wilder mon compte per SMS (lecultabil)       Mot de passe     via casacties viune minuacule viune majuacule viun chillte                                                                                                    | une anomalie<br>sur l'espace<br>public. |  |  |
| - La confirmation de votre mot                                                                                                    | Confirmation du mot de passe                                                                                                    |                                         |  |  |
| Cochez « <b>J'accepte les <u>Conditions</u><br/><u>Générales d'Utilisation</u> »</b>                                                                    | J'accepte les <u>Conditions Générales d'Utilisation</u>                                                                                                    |                                         |  |  |
| et                                                                                                    | Code de vérification                                                                                                    |                                         |  |  |
| Saisir le code de vérification affiché<br>(dans cet exemple Xdf6). Si vous<br>n'arrivez pas à reconnaître les<br>caractères, vous pouvez cliquer sur ce | Salsissez le code affiché ou entendu<br>Pour virifier que sua rifites pas une machine, muni de salér les caesches lus ou entendus<br>du code de virification qui d'artiche el dessu                                                                                                    |                                         |  |  |
| caractères vous sera proposée.                                                                                                    |                                                                                                    |                                         |  |  |
| - Valider                                                                                                    | Valider                                                                                                    |                                         |  |  |

Une fois que vous avez validé, le message suivant s'affiche à l'écran :

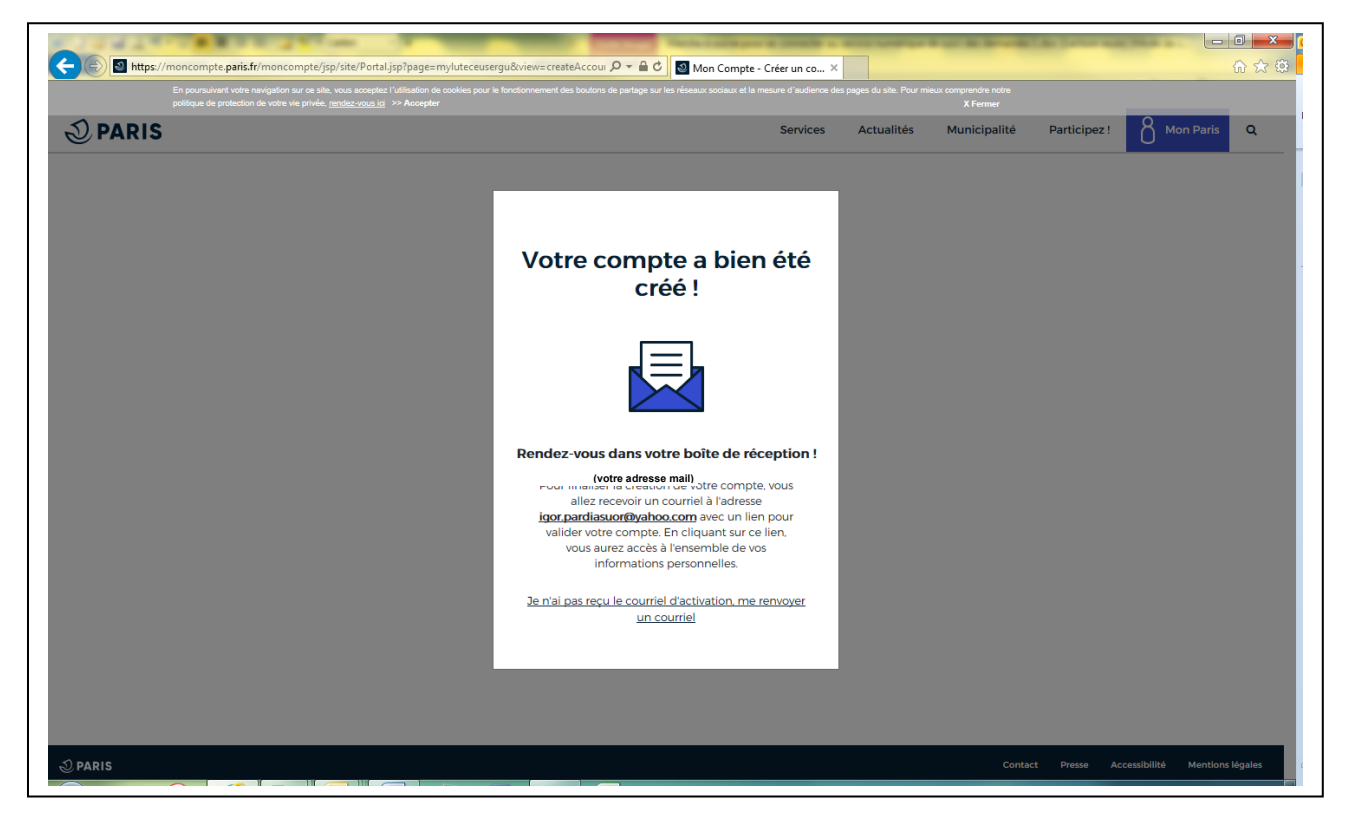

Accédez à votre boite mail et ouvrez le mail de la Ville de Paris. Cliquez sur

Activer mon compte

Lorsque le message suivant s'affiche, cliquez sur

Poursuivre Ma Démarche

# Votre compte a bien été validé.

## **Bienvenue sur Mon Paris!**

Vous pouvez à présent utiliser votre compte et accéder aux services en ligne de la Ville.

Poursuivre Ma Démarche 🔰 Accéder À

Accéder À Mon Tableau De Bord

#### Étape 3 : Connexion au service numérique de suivi des demandes

Après avoir validé, vous arrivez à nouveau sur cette page :

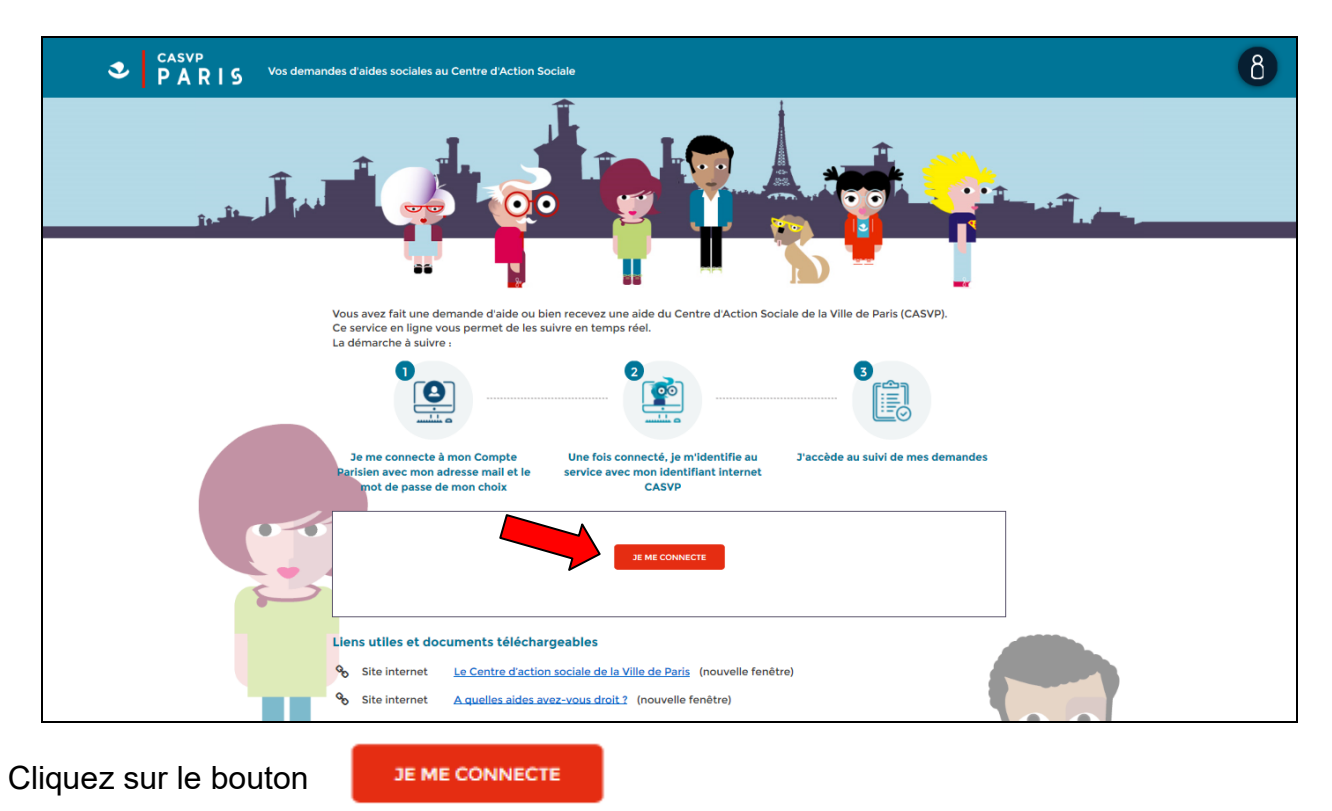

➡ La page d'identification s'affiche :

| CASVP<br>PARIS Vos demandes d'aides sociales au Centre d'Action Sociale                                                                                             |                                                                                                    |
|----------------------------------------------------------------------------------------------------|----------------------------------------------------------------------------------------------------|
|                                                                                                    |                                                                                                    |
| Pour accéder au suivi de vos demandes en ligne, vous devez<br>personnel qui vous a été envoyé par message électronique d<br>Saisissez vos identifiants puis valider | vous identifier avec votre date de naissance et l'identifiant<br>u qui figure sur les courriers transmis par le CASVP.<br>Date de naissance :<br>33 / MM / AAAA |
| UTFACE                                                                                                    | Identifiant internet :<br>Exemple : Alc2B3                                                                                                    |
| https://aides-casvp.paris.fr/suivicasvp/                                                                                                    |                                                                                                    |

Saisissez votre **date de naissance** et **l'identifiant internet** que vous avez reçu par mail. Puis cliquez sur le bouton

Vous accédez alors au suivi de vos demandes d'aides sociales

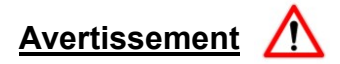

Si le message suivant apparait :

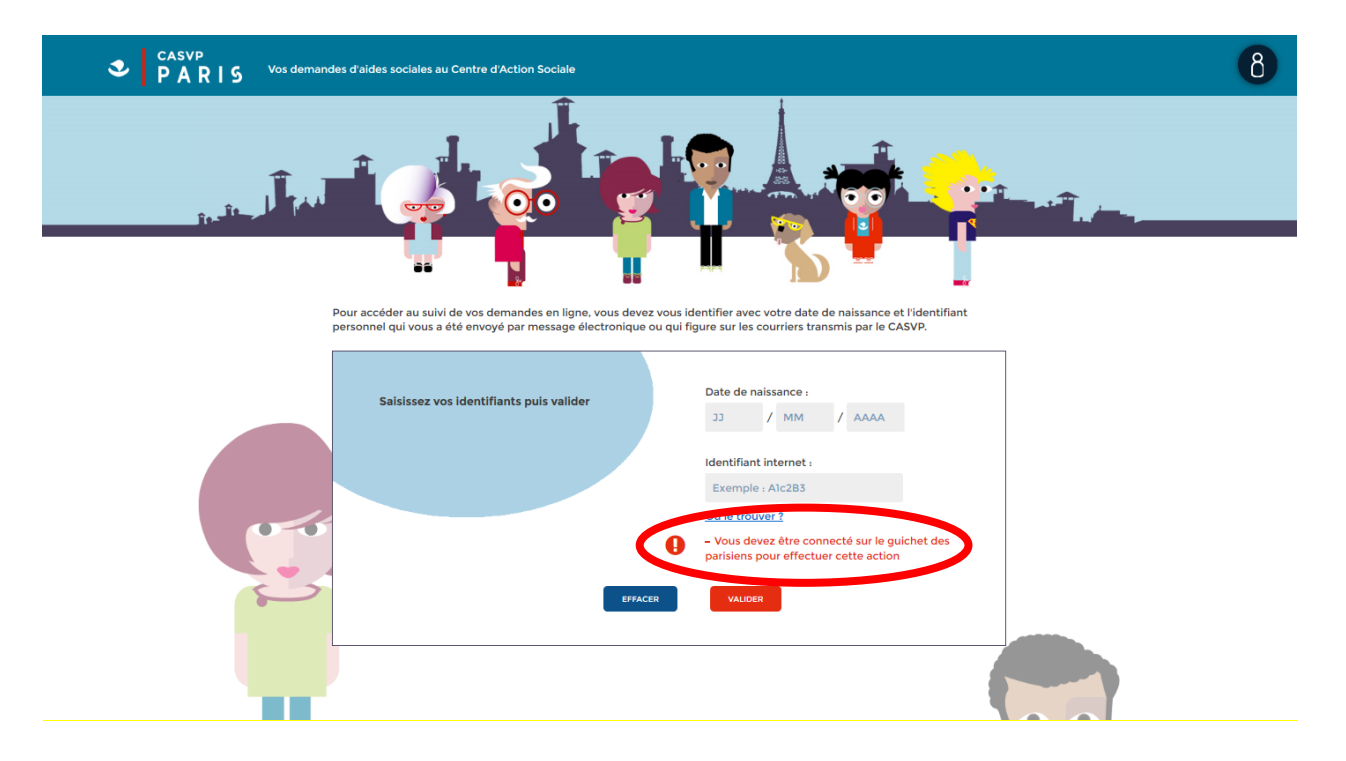

Merci de bien vouloir vous connecter à nouveau à votre compte « MonParis » selon l'étape 2 de la présente procédure (*Cliquer ici*).